## **UNIVERSITY OF JOHANNESBURG CONVOCATION ELECTIONS 2024**

| <ul> <li>Step 1</li> <li>Log onto the Online Voting Platform using your<br/>UNIQUE VOTER NUMBER that has been emailed to you.</li> <li>Click on FORGOT PASSWORD<br/>to create a new password.</li> <li>Your voter number and password are confidential<br/>and should not be shared. Do not allow any person<br/>to vote on your behalf.</li> </ul>                                                                                                    | Step 2 - This page will appear. Enter your voter number and click on Request Password Reset.                                                                                                    | <ul> <li>Step 3</li> <li>You will receive an email with a Onetime Pin.<br/>Enter the Onetime Pin, your voter number, and the<br/>new password created. Please note the criteria for the<br/>password-reset requirements.</li> <li>Once your password has been successfully reset, log in<br/>with your voter number and the new password created.</li> </ul>                                                                                                    | <ul> <li>Step 4</li> <li>This page will appear.<br/>Click on Proceed.</li> <li>The name of the Election will then appear,<br/>click on the election name to access the election.</li> </ul>                                                  |
|----------------------------------------------------------------------------------------------------|----------------------------------------------------------------------------------------------------|----------------------------------------------------------------------------------------------------|----------------------------------------------------------------------------------------------------|
|                                                                                                    | Faged Farment<br>Weter farmer<br>Request Parsand Road<br>Canad                                                                                                    | Instantion         Instantion         Instantion | Mikiti (solare) Trysteine<br>Presente<br>Bertij<br>Bertij                                                                                                    |
| Step 5                                                                                                    | Step 6                                                                                                    | Step 7                                                                                                    | Step 8                                                                                                    |
| Read the Terms and Conditions and click on the tab below the Terms and Conditions which states     Executive Committee of Convocation 2024     to view the candidates.      PutMax      Exected in the conditions which states     Read      Executive Committee of Convocation 2024     to view the candidates.      PutMax      Exected in the conditions of the convolution of the convocation     Terms and Constitute     Area the Constitutes     Reade      Area the Constitutes     Reade      Area the Constitutes     Reade      Area the Constitutes     Reade      Terms and Constitute     Terms and Constitute     Terms | <ul> <li>The Candidates are listed alphabetically by Surname.<br/>To view the CVs, click on Download CV.<br/>To vote for a candidate, click on the Vote tab.</li> <li>Once you have voted, click on Submit Votes.</li> </ul> | <ul> <li>This page will appear indicating the candidate you have selected.</li> <li>If you are happy with your selection, click on the Submit Votes to cast your vote.</li> </ul>                                                                                                    | <ul> <li>As confirmation that your vote was submitted, the following page will appear.</li> <li>In addition, you will receive an email from ujelections@uj.ac.za thanking you for participating in the 2024 Convocation Election.</li> </ul> |
| The conducte with the highest number of values will be excigned to the valuest position on the Executive Connection of Derivourian).<br>The election for the second position on the Executive Committee of Connectation will seen on X4 2004 and done on X4 2024 at X8.400.<br>Please role:<br>The role value number and personnel are conferenced and should not be severed. Do not advance properties to value on your behalt<br><b>K</b> consider a Connectation of Conversitions X404 ( <b>Pleased map be</b> rup to <b>1</b> previous).                                                                                                    | Internal<br>Oper-baar (%)<br>Citick Heas foot Mary Inflamation                                                                                                    |                                                                                                    |                                                                                                    |

For Alumni-related queries, email alumni@uj.ac.za / For Election-related queries, email ujelections@uj.ac.za

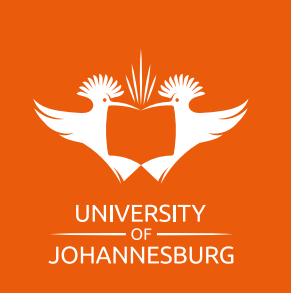

## VOTING GUIDE

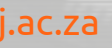